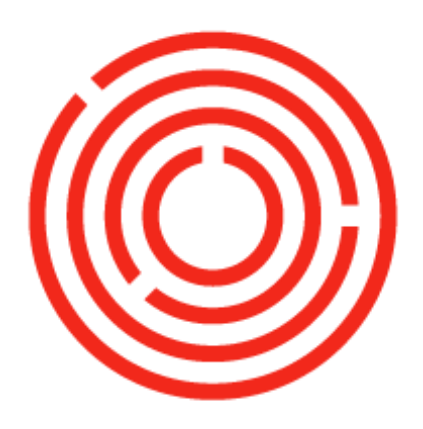

# ORCHESTRA OCloud Business Partner Master Data Practice Lab

Contents

Overview Exercise: Add a new vendor

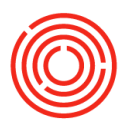

6

Exercise practice: Add a new vendor

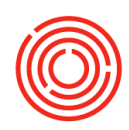

# Overview

While your Implementation Consultant will make sure to add in all the business partner information you sent them, as you grow your business and build new partnerships, you'll need to add those partners into Orchestrated. It's as easy as adding a new contact to your address book.

This lab will walk you through the process of adding in a new vendor, but you'll follow the same process to add a new customer.

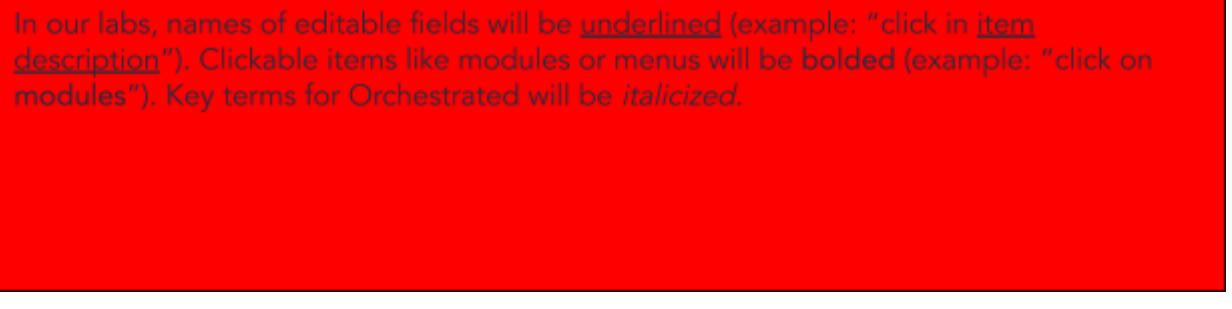

## Exercise: Add a new vendor

Unlike adding a new item, with business partners, we don't want to duplicate it. We'll create a new one from scratch.

 Navigate to Modules>Business partners>Business Partner Master Data or click it in your *Common Functions* if you have already added it. The Business Partner Master Data window opens. Note that all fields are yellow; that means you're in *find mode;* those yellow fields are all searchable.

### **Business partne**

If you haven't added it to your cockpit yet, we recommend you do so now. It'll come in handy often!

- Switch to add mode by pressing <Ctrl-A> or clicking the Add Mode icon in the tool bar. The yellow boxes will turn white, and in some, information will auto populate.
- 3. We want to add a vendor, so click the dropdown in the top line and select vendor.
- 4. Enter the new vendor's name in the <u>Name</u> box. We'll call our new vendor OHoney.

#### We'll handle

Orchestrated will generate your vendor or customer code for you, increasing the number by one for each new partner of that type.

| Code M          | ain 🔻       | V1000    | Vendor        |       |                            |                 |               |             |         |       |
|-----------------|-------------|----------|---------------|-------|----------------------------|-----------------|---------------|-------------|---------|-------|
| Name            |             | OHoney   | 4             |       |                            |                 |               |             |         |       |
| Foreign Name    |             |          |               |       |                            |                 |               |             |         |       |
| Group           |             | Vendors  |               | -     |                            |                 |               |             |         |       |
| Currency        |             | US Dolla | r.            | *     |                            |                 |               |             |         |       |
| Federal Tax II  | >           |          |               |       |                            |                 |               |             |         |       |
|                 |             |          |               |       |                            |                 |               |             |         |       |
| General         | Contact Per | rsons    | Payment Terms | Addre | sses Payment Run           | Accounting      | Properties    | Attachments | Remarks | eDogs |
| Tel 1           |             |          |               |       | Contact Person             |                 |               |             |         |       |
| Tel 2           |             |          |               |       | ID No. 2                   |                 |               |             |         |       |
| Mobile Phone    | 2           |          |               |       |                            |                 |               |             |         |       |
| Fax             |             |          |               |       |                            |                 |               |             |         |       |
| E-Mail          |             |          |               |       | Remarks                    |                 |               |             |         |       |
| Web Site        |             |          |               |       |                            |                 | _             |             |         |       |
| Shipping Typ    | e .         |          |               | • 🗉   | Buyer                      | -No             | Sales Employe | e- 💌 🖲      |         |       |
| Password        |             |          |               |       |                            |                 |               |             |         |       |
| Factoring Inc   | licator     |          |               |       |                            |                 |               |             |         |       |
| BP Project      |             | <u> </u> |               |       |                            |                 |               |             |         |       |
| Industry        |             |          |               | -     |                            |                 |               |             |         |       |
| Business Part   | ner Type    | Compan   | Y             | •     | Territory                  |                 |               |             |         |       |
| Alias Name      |             |          |               |       | GLN                        |                 |               |             |         |       |
| Active Inactive |             | Fre      | m             | То    | Block Sending M<br>Remarks | arketing Conter | t             | in.         |         |       |

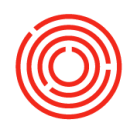

5. Next we'll put in some contact information for our primary contact.

| a. | On the general tab, enter: |
|----|----------------------------|
|    | <u>Tel 1: 503.555.6982</u> |
|    | Email: sales@ohoney.com    |

| Tel 2                 | 303.333.0302                     | Contact Perso                                                                                                    | on                                                                                      |                                     |                            |
|-----------------------|----------------------------------|----------------------------------------------------------------------------------------------------|-----------------------------------------------------------------------------------------|-------------------------------------|----------------------------|
| Malatia Diana         |                                  | ID No. 2                                                                                                    |                                                                                         |                                     |                            |
| Fax                   |                                  |                                                                                                    |                                                                                         |                                     |                            |
| E-Mail                | sales@ohoney.com                 | Remarks                                                                                                    | Ĩ.                                                                                      |                                     |                            |
| Web Site              |                                  |                                                                                                    |                                                                                         |                                     |                            |
| Shipping Type         |                                  | Buyer                                                                                                    | -1                                                                                      | o Sales Employee-                   | •(=)                       |
| Factoring Indicator   |                                  |                                                                                                    |                                                                                         |                                     |                            |
| BP Project            |                                  |                                                                                                    |                                                                                         |                                     |                            |
| Industry              |                                  | •                                                                                                    | -                                                                                       |                                     |                            |
| Business Partner Type | Company                          | Territory                                                                                                    |                                                                                         |                                     |                            |
| Alias Name            |                                  |                                                                                                    |                                                                                         |                                     |                            |
|                       |                                  | GLN                                                                                                    |                                                                                         |                                     |                            |
|                       |                                  |                                                                                                    |                                                                                         |                                     | _                          |
| O Anti-               | F                                | Block Ser                                                                                                    | nding Marketing Cont                                                                    | ent                                 |                            |
| O Inactive            | rium                             | Ken                                                                                                    | IGI N3                                                                                  |                                     |                            |
| O Advanced            |                                  |                                                                                                    |                                                                                         |                                     |                            |
|                       |                                  |                                                                                                    |                                                                                         |                                     |                            |
|                       |                                  |                                                                                                    |                                                                                         |                                     |                            |
| Add Cancel            |                                  |                                                                                                    |                                                                                         | Make Payment                        | You Can Also               |
| 19 <mark>1</mark> 19  | 201                              |                                                                                                    |                                                                                         |                                     |                            |
|                       | b. On                            | the contac                                                                                                    | t persons                                                                               | s tab, er                           | nter:                      |
|                       |                                  |                                                                                                    |                                                                                         | ,                                   |                            |
|                       | Cor                              | <u>ntact ID:</u> Sa                                                                                                    | lesi                                                                                    |                                     |                            |
|                       | Eiro                             | t name la                                                                                                    | •                                                                                       |                                     |                            |
|                       | <u>FII5</u>                      | <u>t name.</u> Jai                                                                                                    | 1                                                                                       |                                     |                            |
|                       | last                             | Nama Ur                                                                                                    |                                                                                         |                                     |                            |
|                       |                                  |                                                                                                    | nson                                                                                    |                                     |                            |
|                       |                                  |                                                                                                    | anson                                                                                   |                                     |                            |
|                       | Tel                              | 1: 503.555                                                                                                    | nson<br>.6982                                                                           |                                     |                            |
|                       | Tel                              | <u>1:</u> 503.555                                                                                                    | inson<br>.6982                                                                          |                                     |                            |
|                       | <u>Tel</u><br>Ema                | <u>1:</u> 503.555<br>ail: jan@oh                                                                                                    | anson<br>.6982<br><u>oney.con</u>                                                       | <u>1</u>                            |                            |
|                       | <u>Tel</u><br>Ema                | <u>1:</u> 503.555<br>ail: jan@oh                                                                                                    | anson<br>.6982<br><u>oney.con</u>                                                       | <u>1</u>                            |                            |
|                       | <u>Tel</u><br>Ema                | <u>1:</u> 503.555<br>ail: jan@oh                                                                                                    | anson<br>.6982<br><u>oney.con</u>                                                       | <u>1</u>                            |                            |
|                       | <u>Tel</u><br>Ema                | <u>1:</u> 503.555<br>ail: jan@oh                                                                                                    | anson<br>.6982<br><u>oney.con</u>                                                       | 2                                   |                            |
| a Contact Persons     | Tel<br>Ema                       | <u>1:</u> 503.555<br>ail: jan@oh                                                                                                    | Anson<br>.6982<br>oney.con                                                              | D<br>operties Attac                 | hments Remarks ≏⊓          |
| al Contact Pergons    | Tel<br>Ema                       | 1: 503.555<br>ail: jan@oh                                                                                                    | Anson<br>.6982<br>oney.con<br>Accounting Pr                                             | opertjes Attac                      | hments Remar <u>k</u> s eD |
| al Contact Pergons    | Tel<br>Ema<br>Payment Terms Addr | 1: 503.555<br>ail: jan@oh<br>resses 2ayment Run<br>Contact ID<br>First Name                                                                                                    | Anson<br>.6982<br>oney.con<br>Accounting Pr<br>Sales1<br>Jan                            | D<br>opertjes Attac                 | hments Remar <u>k</u> s eD |
| al Contact Pergons    | Tel<br>Ema<br>Payment Terms Addr | resses Payment Run<br>Contact ID<br>First Name<br>Middle Name                                                                                                    | Anson<br>.6982<br>oney.con<br>Accounting Pr<br>Sales1<br>Jan                            | <u>)</u><br>opertjes Attac          | hments Remar <u>k</u> s eD |
| al Contact Persons    | Tel<br>Ema                       | resses Payment Run<br>Contact ID<br>First Name<br>Middle Name                                                                                                    | Anson<br>.6982<br>oney.con<br>Accounting Pr<br>Sales1<br>Jan<br>Hanson                  | ]<br>opertjes Attac                 | hments Remar <u>k</u> s eD |
| al Contact Pergons    | Tel<br>Ema                       | resses <u>Payment Run</u><br>Contact ID<br>First Name<br>Last Name<br>Title                                                                                                    | Anson<br>.6982<br>oney.con<br>Accounting Pri<br>Sales1<br>Jan<br>Hanson                 | ]<br>opertjes Attac                 | hments Remar <u>k</u> s eD |
| al Contact Pergons    | Tel<br>Ema                       | resses <u>Payment Run</u><br>Contact ID<br>First Name<br>Middle Name<br>Last Name<br>Title<br>Position                                                                                                    | Anson<br>.6982<br>oney.con<br>Accounting Pr<br>Sales1<br>Jan<br>Hanson                  | <u>]</u><br>opertijes Attac         | hments Remar <u>k</u> s eD |
| al Contact Pergons    | Tel<br>Ema                       | resses <u>Payment Run</u><br>Contact ID<br>First Name<br>Last Name<br>Title<br>Position<br>Address                                                                                                    | Anson<br>.6982<br>oney.con<br>Accounting Pr<br>Sales1<br>Jan<br>Hanson                  | <u>)</u><br>opert <u>i</u> es Attac | hments Remar <u>k</u> s eD |
| al Contact Pergons    | Tel<br>Ema                       | resses Payment Run<br>Contact ID<br>First Name<br>Middle Name<br>Last Name<br>Title<br>Position<br>Address<br>Telephone 1                                                                                                    | Anson<br>.6982<br>oney.con<br>Accounting Pr<br>Sales1<br>Jan<br>Hanson                  | <u>]</u><br>opertjes   Attac        | hments Remar <u>k</u> s eD |
| al Contact Pergons    | Tel<br>Ema                       | resses <u>Payment Run</u><br>Contact ID<br>First Name<br>Middle Name<br>Last Name<br>Title<br>Position<br>Address<br>Telephone 1<br>Telephone 2                                                                                                    | Anson<br>.6982<br>oney.con<br>Accounting Pr<br>Sales1<br>Jan<br>Hanson                  | D<br>opertjes Attac                 | hments Remar <u>k</u> s eD |
| al Contact Pergons    | Tel<br>Ema                       | 1: 503.555<br>ail: jan@oh<br>resses                                                                                                    | Anson<br>.6982<br>oney.con<br>Sales1<br>Jan<br>Hanson<br>503.555.6982                   | ]<br>opertjes   Attac               | hments Remar <u>k</u> s eD |
| al Contact Pergons    | Tel<br>Ema                       | resses 2ayment Run<br>Contact ID<br>First Name<br>Last Name<br>Title<br>Position<br>Address<br>Telephone 1<br>Telephone 2<br>Mobile Phone<br>Fax                                                                                                    | Anson<br>.6982<br>oney.con<br>Accounting Pr<br>Sales1<br>Jan<br>Hanson<br>503.555.6982  | <u>)</u><br>operties Attac          | hments Remar <u>k</u> s eD |
| al Contact Pergons    | Payment Terms Addr               | resses Payment Run<br>Contact ID<br>First Name<br>Middle Name<br>Last Name<br>Title<br>Position<br>Address<br>Telephone 1<br>Telephone 2<br>Mobile Phone<br>Fax<br>E-Mail                                                                                                    | Anson<br>.6982<br>oney.con<br>Accounting Pr<br>Sales1<br>Jan<br>Hanson<br>503.555.6982  | <br>opertjes Attac                  | hments Remar <u>k</u> s eD |
| al Contact Pergons    | Tel<br>Ema                       | resses Payment Run<br>Contact ID<br>First Name<br>Middle Name<br>Last Name<br>Title<br>Position<br>Address<br>Telephone 1<br>Telephone 1                                                                                                    | Anson<br>.6982<br>oney.con<br>Accounting Pr<br>Sales1<br>Jan<br>Hanson<br>503.555.6982  | D<br>opertjes Attac                 | hments Remar <u>k</u> s eD |
| al Contact Pergons    | Tel<br>Ema                       | resses <u>Payment Run</u><br>Contact ID<br>First Name<br>Middle Name<br>Last Name<br>Title<br>Position<br>Address<br>Telephone 1<br>Telephone 1<br>Telephone 2<br>Mobile Phone<br>Fax<br>E-Mail<br>E-Mail<br>E-Mail Group<br>Pager                                                                                                    | Anson<br>.6982<br>oney.con<br>Accounting Pri<br>Sales1<br>Jan<br>Hanson<br>503.555.6982 | D<br>opertjes Attac                 | hments Remar <u>k</u> s eD |
| al Contact Pergons    | Tel<br>Ema                       | resses 2ayment Run<br>Contact ID<br>First Name<br>Last Name<br>Title<br>Position<br>Address<br>Telephone 1<br>Telephone 1<br>Telephone 2<br>Mobile Phone<br>Fax<br>E-Mail Group<br>Pager<br>Remarks 1                                                                                                    | Anson<br>.6982<br>oney.con<br>Sales1<br>Jan<br>Hanson<br>503.555.6982                   | D<br>opertjes Attac                 | hments Remar <u>k</u> s eD |
| al Contact Pergons    | Tel<br>Ema                       | resses Payment Run<br>Contact ID<br>First Name<br>Middle Name<br>Last Name<br>Title<br>Position<br>Address<br>Telephone 1<br>Telephone 1<br>Telephone 2<br>Mobile Phone<br>Fax<br>E-Mail<br>E-Mail Group<br>Pager<br>Remarks 1<br>Remarks 2                                                                                                    | Anson<br>.6982<br>oney.con<br>Sales1<br>Jan<br>Hanson<br>503.555.6982                   | D<br>opertijes Attac                | hments Remar <u>k</u> s eD |
| al Contact Pergons    | Tel<br>Ema                       | 1:   503.555     ail:   jan@oh     resses   Payment Run     Contact ID   First Name     Middle Name   Last Name     Last Name   Title     Position   Address     Telephone 1   Telephone 1     Telephone 1   Telephone 2     Moble Phone   Fax     E-Mail   E-Mail     E-Mail Group   Pager     Remarks 1   Remarks 2     Password   Contact 10                                                                                                    | Anson<br>.6982<br>oney.con<br>Accounting Pr<br>Sales1<br>Jan<br>Hanson<br>503,555,6982  | D<br>opertjes Attac                 | hments Remar <u>k</u> s eD |
| al Contact Pergons    | Tel<br>Ema                       | 1:   503.555     ail:   jan@oh     resses   Payment Run     Contact ID   First Name     Middle Name   Last Name     Title   Position     Address   Telephone 1     Telephone 1   Telephone 2     Mobile Phone   Fax     E-Mail Group   Pager     Remarks 1   Remarks 2     Password   Country of Birth                                                                                                    | Anson<br>.6982<br>oney.con<br>Accounting Pr<br>Sales1<br>Jan<br>Hanson<br>503.555.6982  | D<br>opertjes Attac                 | hments Remar <u>k</u> s eD |
| al Contact Pergons    | Tel<br>Ema                       | 1:   503.555     ail:   jan@oh     resses   Payment Run     Contact ID   First Name     Middle Name   Last Name     Last Name   Title     Position   Address     Telephone 1   Telephone 1     Telephone 1   Telephone 1     FeMail   E-Mail     E-Mail Group   Pager     Remarks 1   Remarks 1     Remarks 2   Password     Country of Birth   Block Sending M     ✓ Active   Sending M                                                                                                    | Anson<br>.6982<br>oney.con                                                              | D<br>opertjes Attac                 | hments Remar <u>ks</u> eD  |
| al Contact Pergons    | Tel<br>Ema<br>Payment Terms Addr | 1: 503.555     ail: jan@ohr     resses   Payment Run     Contact ID     First Name     Middle Name     Last Name     Title     Position     Address     Telephone 1     Telephone 2     Mobile Phone     Fax     E-Mail Group     Pager     Remarks 1     Remarks 2     Password     Country of Birth     Block Sending M     ✓ Active                                                                                                    | Anson<br>.6982<br>oney.con                                                              | D<br>opertjes Attac                 | hments Remarks eD          |
| al Contact Pergons    | Tel<br>Ema<br>Payment Terms Addr | the second second | Anson<br>.6982<br>oney.con<br>Sales1<br>Jan<br>Hanson<br>jan@ohoney                     | Com                                 | hments Remar <u>k</u> s eD |

- c. Click <Set as Default> to make Jan your primary contact at OHoney.
- 6. Now we need to enter some financial information so we can pay this vendor.

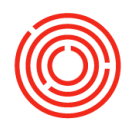

a. On the Addresses tab, look under *Pay to*, and select Define New. Then, in the column to the right, enter:

Address ID: Main Office <u>Street/PO box:</u> 400 NW Compton Dr <u>City:</u> Portland <u>Zip code:</u> 97006 <u>State:</u> Oregon

| Ge <u>n</u> eral | Contact Persons       | Payment Terms | Addresses | Payment Run      | Accounting | Properties    | Attachments     | Remarks | eDog |
|------------------|-----------------------|---------------|-----------|------------------|------------|---------------|-----------------|---------|------|
| Pay to           |                       |               | Pay       | To               |            | Show Locat    | ion in Web Brow | /ser    |      |
| Main Office      |                       |               | Ad        | dress ID         |            | Main Office   |                 |         |      |
| Define Ne        | ew                    |               | Ad        | dress Name 2     |            |               |                 | 11      |      |
| Ship To          |                       |               | Ad        | dress Name 3     |            |               |                 |         |      |
| Define Ne        | ew                    |               | Str       | eet / PO Box     |            | 1750 NW Naito | Pkwy            |         |      |
|                  |                       |               | Blo       | ck               |            |               |                 |         |      |
|                  |                       |               | Cit       | /                |            | Portland      |                 |         |      |
|                  |                       |               | Zip       | Code             |            | 97209         |                 |         |      |
|                  |                       |               | Co        | unty             |            |               |                 |         |      |
|                  |                       |               | Sta       | te               |            | Oregon        |                 |         |      |
|                  |                       |               | Co        | untry            |            | USA           |                 |         |      |
| 50               | t as Default          |               | Str       | eet No.          |            |               |                 |         |      |
|                  | t as Dela <u>u</u> it |               | Bui       | lding/Floor/Room |            |               |                 |         |      |

<u>b.</u> Click on the Payment Terms tab, and enter: <u>Payment terms:</u> Net 30 days Price list: Last purchase price

| General Contact Perg  | ons Payment Terms | Addresses | Payment Run | Accounting | Properties | Attachments | Remarks | eDocs |
|-----------------------|-------------------|-----------|-------------|------------|------------|-------------|---------|-------|
| Payment Terms         | Net 30 Days       | *         |             |            |            |             |         |       |
| Interest on Arrears % |                   |           |             |            |            |             |         |       |
| Price List            | Price List 01     | •         |             |            |            |             |         |       |
| Total Discount %      |                   | Ave       | erage Delay |            |            |             |         |       |
| Credit Limit          | 0.00              | Pric      | ority       |            |            | *           |         |       |
| Commitment Limit      | 0.00              | Def       | ault IBAN   |            |            |             |         |       |
|                       |                   | Hol       | lidays      |            |            | *           |         |       |
|                       |                   | Pay       | ment Dates  |            |            |             |         |       |

.....

When you select <u>Price List</u> for a vendor, make sure to select 'Last Purchase Price.' This way, Orchestrated will auto-populate pricing info for the items you want to order, based on the moving average it's already tracking for you.

Make sure 'outgoing check' is selected and bold so we can pay OHoney with a check when it comes time to pay.

If it isn't, click the row, and then click <set as default> to set 'outgoing check' as your default payment method for this vendor.

c. That's all we need in order to create this business partner. Click <add> to save what we've entered.

Great. This is all you need to enter in the new vendor. On the next page, try it on your own.

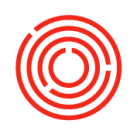

# Exercise practice: Add a new vendor

Now that you've added a new vendor with the walkthrough, try it on your own. Add a new vendor: The Grain Reaper.

Here's their contact info:

<u>Tel 1:</u> 503-555-9917 <u>Email: sales@grainreaper.com</u>

Contact person

Will Daniels <u>Tel 1:</u> 503.555.9917 <u>Email: willdaniels@grainreaper.com</u>

Addresses

<u>Address ID:</u> Main Office <u>Street/PO Box 400:</u> NW Compton Dr <u>City:</u> Portland <u>Zip code:</u> 97006 <u>State:</u> Oregon

<u>Bank</u>: Wells Fargo <u>Account</u>: 5432

The steps will be available below in case you get stuck.

- 1. Open Business Partner Master Data
- 2. Switch to Add Mode
- 3. Choose vendor from the dropdown next to Code
- 4. Enter vendor <u>Name</u>
- 5. Enter primary contact information. Remember to add info in:
  - a. General
  - b. Contact persons
- 6. Enter payment information. Remember to add info in:
  - a. Addresses
  - b. Payment terms
  - c. Price List
- 7. Click Add